1. Connection-oriented vs. Connectionless: TCP is connection-oriented, meaning it establishes a connection between the sender and receiver before transmitting data. UDP, on the other hand, is connectionless and does not establish a connection before sending data.

2. Reliability: TCP provides reliable data delivery by ensuring that all packets are received and assembling them in the correct order. It performs error detection, retransmission of lost packets, and flow control. UDP does not guarantee reliability and does not perform retransmission or flow control. It simply sends packets without verifying if they were received.

3. Order of Delivery: TCP guarantees the order of delivery, meaning that packets will be received in the same order they were sent. UDP does not guarantee order and packets can arrive out of order.

4. Overhead: TCP has more overhead compared to UDP due to its connection establishment, sequencing, and error-checking mechanisms. UDP has less overhead, making it faster and more suitable for real-time applications.

In summary, TCP is reliable and ensures ordered delivery of data but has more overhead, while UDP is faster but provides no reliability or ordered delivery guarantees. The choice between TCP and UDP depends on the specific requirements of the application or service being used.

### DOMAIN NAME AND DNS

about service being used. A domain name is a human-readable addres provides a user-friendly way to access of the and other internet example, "example.com" is a domain name.

DNS st. m. s. o. gon ain Name Syst 12. 12 ecentralized system that translates domain names into their corresponding IP addresses. DNS allows users to access websites using domain names instead of remembering the specific IP addresses associated with those websites.

DNS records are the individual pieces of information stored in a DNS database (also known as a zone file) that provide various types of information about a domain. Some commonly used DNS records include:

### Uses:-

1. A Record (Address Record): This record maps a domain name to an IP address. It

Is used to connect a domain to a specific server or hosting provider. 2. CNAME Record (Canonical Name Record): This record creates an alias for a domain name. It is used when you want multiple domain names to point to the same IP address.

- 2. MX Record (Mail Exchange Record): This record specifies the mail server responsible for handling email for a domain. It is used for email routing.
- 3. NS Record (Name Server Record): This record specifies the authoritative name servers for a domain. It is used to delegate control of a domain to specific name servers

It's important to note that using wordlists for malicious purposes, such as unauthorized access or cracking others' passwords, is illegal and unethical. Wordlists should only be used in legal and ethical security activities, such as testing the strength of your own passwords or conducting authorized penetration testing.

### Burpsuit pro

Burp Suite Pro is a commercial version of the Burp Suite, a comprehensive web application security testing platform developed by PortSwigger. It is widely used by security professionals, penetration testers, and ethical hackers to identify and mitigate security vulnerabilities in web applications. Here are some key features and capabilities of Burp Suite Pro:

1. Web vulnerability scanning: Burp Suite Pro includes an advanced web scanner that can automatically crawl and scan web applications for a wide range of security vulnerabilities, such as SQL injection, cross-site scripting (XSS), insecure direct object references (IDOR), and more.

2. Manual testing and interception: The tool allows users to intercept and modify web traffic between the browser and the target application. This feature enables manual testing and fine-grained control over requests and responses, making it easier to identify vulnerabilities and security issues.

3. Target analysis and mapping: Burp Suite Pro helps users understand the structure of web applications by providing tools for target analysis and mapping. It alrows, so to visualize the application's content and functionality, identify hidden directories, and discover potential attack vectors.

4. Fuzzer: The fuzzer module in Burp Suite Pro enable reserved perform automated security testing by generating and security generating and security dependent to the test the polication. This can help identify vulnerabilities that may not be read to the testing a net

5. Session management: Burp Suite Pro includes session management capabilities, allowing testers to handle and manipulate user sessions within web applications. This is particularly useful when testing authenticated functionalities or performing session-related attacks.

6. Reporting and collaboration: The tool provides comprehensive reporting features, allowing users to generate detailed vulnerability reports and share them with others. It also supports collaboration among team members, facilitating efficient communication and workflow during security testing engagements.

7. Extensibility: Burp Suite Pro supports extensions and plugins that enhance its functionality and allow users to customize their testing workflows. This extensibility feature enables the integration of additional security testing tools, automation, and customizations tailored to specific needs.

It's worth mentioning that while Burp Suite Pro is a paid version of the tool, there is also a free version called Burp Suite Community Edition, which provides a subset of the features available in the Pro version. The Pro version offers additional functionalities, advanced scanning capabilities, and dedicated support from Port Swigger.

### Anonymous configuration in LINUX

In Linux, you can configure your system to use anonymous browsing or network connections through various methods. Here are a few ways to achieve anonymous configuration in Linux:

1. Proxy Servers: Proxy servers act as intermediaries between your computer and the internet. They can be used to route your network traffic through different IP addresses, making it difficult to trace your activities back to your original IP. You can find both free and paid proxy servers on the internet. To configure your system to use a proxy server, you can modify the network settings in your web browser or configure the system-wide proxy settings using environment variables like 'http\_proxy' and 'https\_proxy.

2. Tor Network: Tor is a network that anonymizes your internet connection by routing your traffic through multiple relays, making it challenging to track the source. To use Tor, you need to install the Tor Browser, which is a modified version of Mozilla Firefox. The Tor Browser is pre-configured to connect to the Tor network and provides a high level of anonymity. It also includes additional privacy features like disabling JavaScript and blocking certain types of content.

3. Virtual Private Networks (VPNs): VPNs create a secure and encrypted connection between your device and a remote server. They can help anonymize your network traffic by masking your IP address and encrypting your data. Many VPN providers offer anonymous browsing as one of their features. You can install a VPN client on your Linux system and configure it to connect to a VPN server of you choice. This will route your internet traffic through the VPN server, making it appear as if you are browning from that server's location.

4. Privacy-focused Linux distributions: There are Linux dot it from specifically designed to prioritize privacy and anonymity. Examples include Tails (The Annesic Incogran Live System) and Whonix. Tails is a live operating system that you can bot thom a USB stick, while Whonix is a virtual machine-based distribution. Both these distributions are pre-configured with privacy-enhancing features, including routing in the Peth file through the Teor At Virk by default.

Remember that while these methods can enhance your anonymity, they do not guarantee complete anonymity or protection from all forms of tracking. It's important to be aware of the limitations and potential risks associated with each method and take additional precautions as necessary.

### **Configuring Proxy**

To configure a proxy server in Linux, you can follow these steps:

1. Open the terminal: You can open the terminal by pressing Ctrl +Alt+ T or by

searching for "Terminal" in the applications menu.

2. Set environment variables: In the terminal, you can set environment variables for the proxy server. The most commonly used environment variables are 'http\_proxy" and "https\_proxy. Replace proxy\_ip with the IP address or hostname of your proxy server and proxy\_port with the corresponding port number. Run the following commands:

• shell

 Vulnerability Scanning: Utilizing automated tools or manual techniques to scan the target system or network for known vulnerabilities, misconfigurations, or weaknesses that could be exploited.

Social Engineering: Manipulating human psychology and exploiting trust to gather information. This can involve techniques like phishing, pretexting, Impersonation, or dumpster diving.

 OSINT (Open-Source Intelligence): Gathering information from publicly available sources such as online forums, discussion boards, social media, news articles, and public records to obtain intelligence about the target.

Wireless Reconnaissance: Collecting information about wireless networks in the target's vicinity, including network names (SSID), encryption protocols, signal strength, and potential vulnerabilities.

These techniques are often combined and tailored to suit the specific objectives of an attacker or a security professional conducting authorized assessments. It's important to use these techniques responsibly and with proper authorization to avoid any legal and ethical implications e.co.uk

### **USE OF FOOTPRINTING AND RECONNAISSANCE**

Footprinting and reconnaissance techniques ha actical uses in the field of cvbersecurity and information gathering. Here are some of Common applications:

mpboy footprinting and reconnaissance nts. Organizations offered 1. Security Association ues as part of recurit cast ersments or penetration testing engagements. By conducting these act vitice, security professionals can identify potential vulnerabilities, weak points, and entry points in the organization's systems and networks. This information helps in strengthening security measures and addressing vulnerabilities before they can be exploited by malicious actors.

2. Vulnerability Identification: Footprinting and reconnaissance techniques play a crucial role in identifying vulnerabilities within target systems or networks. By actively scanning and probing the target, security professionals can discover misconfigurations, outdated software versions, or known vulnerabilities that could be exploited. This information enables organizations to patch or mitigate vulnerabilities, reducing the risk of successful cyberattacks.

3. Network Mapping: Footprinting and reconnaissance techniques aid in mapping the network infrastructure of an organization. By identifying active hosts, open ports, and services running on those ports, security professionals can create a detailed map of the organization's network. This map helps in understanding the network topology, identifying potential points of entry, and devising effective security measures.

4. Threat Intelligence Gathering: Footprinting and reconnaissance are essential for gathering threat intelligence. By monitoring and analyzing publicly available information, social media,

3. DNS Enumeration: Use DNS enumeration techniques to discover subdomains associated with the target website. Tools like DNSmap, DNSenum, or online services can help identify subdomains by brute-forcing common subdomain names or querying DNS records.

4. Website Crawling: Employ website crawling tools like wget, HTTrack, or specialized web crawlers to explore the target website. Crawling allows you to discover the website's structure, identify linked pages, extract content, and gather information about directories, files, or hidden resources.

5. Reverse IP Lookup: Perform a reverse IP lookup to identify other websites hosted on the same IP address or server. This can help identify potential relationships or vulnerabilities shared between websites hosted on the same infrastructure.

6. Web Server Fingerprinting: Analyze the web server's response headers to gather information about the server software and its version. Tools like Netcraft, Wappalyzer, or manual inspection can help identify web server software (e.g.. Apache, Nginx, IIS) and their versions. This information can be useful in identifying potential vulnerabilities associated with specific server versions.

7. Error Messages: Pay attention to error message rearrow by the web server or web applications. These messages may disclose a decode information about the underlying technologies, framework, or placation configuration, that could be exploited.

8 Reported the Siteman xml: Circle target website's robots.txt file and sitemap.xml file, if available. The robots.txt ine provides instructions to search engine crawlers and can reveal hidden directories or restricted areas. The sitemap.xml file provides an overview of the website's structure, including pages that might not be easily discoverable.

9. Social Media and Online Presence: Investigate the target website's presence on social media platforms, online forums, or discussion boards. Look for mentions, interactions, or any publicly available information that can reveal details about the organization, employees, technologies in use, or potential vulnerabilities.

10. Archived Versions: Explore web archives like the Wayback Machine (archive.org) to access historical snapshots of the target website. Archived versions may provide insights into past configurations, content, or functionality that could be relevant to the footprinting process.

It's crucial to note that website footprinting should be conducted within legal and ethical boundaries. Always ensure you have proper authorization or are performing footprinting on your own websites or with consent from the owner. Additionally, be cautious and respect the website's terms of service and privacy policies during the footprinting process.

### TRACE ANY EMAIL DATA WITHOUT FOOTPRINTING

• Port scanning involves scanning a range of ports on a target system to determine which ports are open, closed, or filtered. This information helps in identifying potential services and vulnerabilities.

• Vulnerability scanning focuses on identifying vulnerabilities in the target systems By analyzing their configurations, software versions, and known security Weaknesses.

• Network mapping aims to create a visual representation of the network's structure, including devices, routers, and their interconnections. It helps in understanding the network's layout and identifying potential attack vectors.

• Network scanning tools, such as Nmap, Nessus, and OpenVAS, automate the scanning process and provide detailed reports on discovered vulnerabilities and network information.

• Ethical hackers and security professionals use network scanning as part of their security assessment and penetration testing activities to identify weaknesses and improve network security.

• It is essential to obtain proper authorization and follow less an ethical guidelines when conducting network scanning activities to avoid any granthorized access or legal repercussions.

• Regular network scanning and ) unerability assessments are crucial for maintaining a secure network infrastructure and protecting against Diternal threats.

## Network scanning methodogy

Network scanning methodology provides a systematic approach to conducting network scans effectively and efficiently.

• The methodology involves the following key steps:

1. Planning and Preparation:

• Clearly define the objectives of the network scan, such as identifying Conduction vulnerabilities, mapping network resources, or assessing security controls

• Obtain proper authorization and ensure compliance with legal and ethical guidelines.

• Gather necessary information about the target network, including IP ranges, network architecture, and available documentation.

2. Reconnaissance:

Enumerating SMTP (Simple Mail Transfer Protocol) involves gathering information about an SMTP server, such as its configuration and supported features. Here's a general approach to enumerate SMTP:

1. Identify the target SMTP server: Determine the SMTP server you want to enumerate. This can be the mail server associated with a specific domain or an SMTP server that you have permission to access.

2. Enumerate SMTP ports: By default, SMTP uses port 25 for communication. However, some servers may use alternative ports such as 587 (Submission) or 465 (SMTPS). Identify the port on which the SMTP server is listening to establish a connection.

3. Establish a connection: Use telnet or a similar command-line tool to establish a connection to the SMTP server. For example, using the command "telnet <server IP or domain> <port>".

4. Perform SMTP handshake: Once connected, initiate the SMTP handshake by sending the appropriate commands. The typical SMTP handshake involves sending "HELO" or "EHLO" commands to greet the server and start the communication session.

5. Query SMTP server capabilities: After the handshake, you can send specific SMTP corr mands to query the server's capabilities and configuration. Some commonly used commands bounde:

- "VRFY <username>": Verifies if a specific us the record email address is valid on the server.
- "EXPN <mailing list>": Expanding lists to receal inclust or recipients.
- "HELP": Address help or information a cout available commands and features. "NOOP": Sends a no-operation command to check there erver is responsive.
- "STARTTLS": Checks if the server supports TLS encryption for secure communication.

6. Retrieve banner information: Upon connecting to the SMTP server, it typically provides a banner message that contains useful information about the server, such as its software version or additional instructions. Take note of this information.

7. Analyze responses: Pay attention to the responses received from the server. The responses can provide insights into the server's configuration, capabilities, and potential vulnerabilities.

8. Perform email address enumeration: One common objective of SMTP

enumeration is to determine valid email addresses associated with a domain. You can attempt to send emails to various common or guessed email addresses and analyze the server's response to identify valid and invalid addresses.

9. Document findings: As you enumerate the SMTP server, document your findings, including any vulnerabilities, misconfigurations, or potential areas of concern.

How to enumerate NFS

3. Right-click on the log and select "Clear Log" or "Clear All Events."

4. Confirm the action by clicking "Save and Clear" or "Clear."

Note: Clearing logs in Windows requires administrative privileges.

Clearing Logs in Linux:

1. Open a terminal window.

2. Use the appropriate command to clear logs based on the Linux distribution you are using:

• For Debian/Ubuntu-based systems: Use the command 'sudo logrotater-f /etc/logrotate.conf or sudo logrotate -f /etc/logrotate.d/\*\*.

• For CentOS/RHEL-based systems: Use the command 'sudo logrotate -f /etc/logrotate.conf or 'sudo logrotate -f /etc/logrotate.d/syslog.

• For other Linux distributions, the logrotate configuration file may vary. Consult the documentation or search for the appropriate command for your distribution. The logrotate command forces log rotation and clears the logs based on the configuration certained in the logrotate configuration files.

4. After running the logrotate command, the logrothin be cleared.

Note: Clearing logs in Linux typically requires ad multistative privileges. Ensure you use the "sudo" command lower the logrotate command with elevated privileges.

What is Malware, Tarojan, worms. How to detect these viruses

Malware, Trojan, and worms are all types of malicious software designed to compromise computer systems and data. Here's a brief explanation of each:

1. Malware: Malware is a broad term that encompasses various types of malicious software. It refers to any software intentionally created to damage, disrupt, or gain unauthorized access to a computer system. Malware includes viruses, worms, Trojans, ransomware, spyware, adware, and more.

2. Trojan (Trojan horse): A Trojan is a specific type of malware that disguises itself as legitimate software or files to deceive users into executing or installing it. Once installed, a Trojan can perform various malicious activities, such as stealing sensitive information, damaging files, or providing unauthorized access to the attacker.

3. Worms: Worms are self-replicating malware that spread across computer networks without the need for user interaction. Unlike viruses, worms do not require a host file to attach themselves to. They exploit vulnerabilities in computer systems or network protocols to propagate and infect other systems.

1. Packet Sniffing: In this type of attack, the attacker captures network traffic between the user and the server. By intercepting and analyzing the packets, the attacker can obtain sessionrelated information, such as session cookies or authentication tokens, which can be used to impersonate the user.

2. Session Sidejacking: Also known as session hijacking over unencrypted networks, this attack occurs when an attacker eavesdrops on a user's communication over an insecure network, such as public Wi-Fi. By capturing the session cookies or credentials exchanged between the user and the server, the attacker can hijack the session.

3. Man-in-the-Middle (MitM) Attack: In a MitM attack, the attacker positions themselves between the user and the server, intercepting and modifying the communication. By doing so, the attacker can capture session data and inject their own commands or responses. This type of attack is particularly effective when the communication is not properly encrypted or when the attacker can exploit vulnerabilities in the network infrastructure.

4. Session Prediction: Some applications generate session IDs or tokens using predictable algorithms. If an attacker can predict or guess a valid session ID, they can hijack the session. This is often achieved by analyzing patterns in session ID generation or by exploiting weak randomness in the system.

5. Session Replay: In a session replay attack, the attacker capture C valid session and replays it at a later time. This can be done by capturing the session scoles or by intercepting and storing the network traffic. By replaying the session, the attacker can gain unauthorized access to the system.

# Types of WENPassword Security

There are primarily three different types of Wi-Fi password securities. These Wi-Fi securities are as follows:

- 1. Wired Equivalent Privacy (WEP).
- 2. Wi-Fi Protected Access (WPA).
- 3. Wi-Fi Protected Setup (WPS).

### Wired Equivalent Privacy (WEP)

<u>Wired Equivalent Privacy (WEP)</u> Wi-Fi security is one of the most popular and widely used Wi-Fi securities in the entire world. However, this security is a most week and insecure as well. Someone can easily crack and hack such Wi-Fi security using Airmon tools from Kali Linux and Aircrack.

3. DNS Enumeration: DNS enumeration involves gathering information about a target's DNS (Domain Name System) infrastructure. By querying DNS servers, an attacker can gather details about hostnames, IP addresses, mail servers, and other critical network information.

4. Port Scanning: Port scanning involves systematically scanning a target's network for open ports and services. It helps identify potential entry points for further exploitation and provides insight into the network architecture.

5. Vulnerability Scanning:Vulnerability scanning involves using automated tools it scan networks, systems, or applications for known vulnerabilities. This technique helps identify weaknesses or security flaws that could be exploited by attackers. 6. Network Mapping: Network mapping involves creating a detailed map of a target's network infrastructure, including network devices, routers, firewalls, and servers. This information helps in understanding the network topology and potential attack vectors.

7. Wireless Network Scanning: Wireless network scanning focuses on identifying wireless networks in the vicinity and assessing their security. This technique involves gathering information about wireless network names (SSIDs), encryption protocols, signal strength, and potential vulnerabilities.

8. Web Application Scanning: Web application scanning involves using specialized tools to assess the security of web applications. It helps identify common verse allities such as SQL injection, cross-site scripting (XSS), or insecure configuration for could be exploited by attackers.

vhe o

Port forwarding to a technique that all or shou to access a computer or a specific service running on a computer from anywer on the internet. It involves configuring your router or firewall to forward incoming network traffic on a specific port to a specific internal IP address and port on your local network.

Here's a general overview of how port forwarding works:

Port forwarding: Access of

1. Identify the computer or service you want to access: Determine the internal IP address and port number of the computer or service you want to access remotely. For example, if you want to access a web server running on your computer, you may need to forward incoming traffic on port 80 to the internal IP address of your computer.

2. Access your router's configuration interface: Connect to your router's administration interface through a web browser using its IP address. Typically, the IP address is something like 192.168.1.1 or 192.168.0.1. Check your router's documentation for specific instructions.

3. Locate the port forwarding settings: In your router's configuration interface, find the port forwarding or virtual server settings. The exact location and terminology may vary depending on your router's make and model.

5. Import the Pentest Box VM: Open your virtualization software and import the Pentest Box VM file. In VirtualBox, you can do this by clicking on "File"> "Import Appliance" and selecting the VM file you extracted in step 3. Follow the prompts to import the VM.

6. Configure VM settings (if required): Depending on your virtualization software, you may need to adjust some settings for the imported VM. For example, you might want to allocate enough RAM and CPU resources to the VM to ensure smooth performance. Refer to the documentation of your virtualization software for guidance on adjusting VM settings.

7. Start the Pentest Box VM: Once the VM is imported and configured, you can start it from within your virtualization software. The VM will boot up, and you'll have access to the Pentest Box environment.

8. Explore and use Pentest Box: After the VM starts, you'll find a pre-configured security testing environment with a range of pre-installed tools. You can explore the tools and start using them for penetration testing or security assessments.

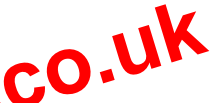

Nmap (Network Mapper) is a powerful open-source network scanning and reconnaissance tool widely used in the field of network scanning and While Nmap itself is not a backing to reconnaissance tool widely used in the field of networksecurity and penetration testing. While Nmap itself is not a hacking tool, it in rules extensive features and options that can be utilized for advanced scaling and enumeration punctwork hosts. Here are some advanced techniques and use cases (r Nnep:

1. Por scanning Techniques No an offers various port scanning techniques to discover open ports on target systems. Some commonly used techniques include: • TCP Connect Scan: The default scan type in Nmap, which establishes a full TCP connection to each target port. It's reliable but easily detectable.

SYN/Stealth Scan: Also known as a half-open scan, it sends SYN packets to target ports and analyzes the response to determine port state. This scan type is more stealthy and harder to detect.

UDP Scan: This scan type focuses on UDP ports, which are often used by services like DNS, SNMP, and DHCP, UDP scanning can be slower due to the nature of UDP protocols. • Null, Fin, Xmas Scans: These scan types manipulate TCP flags to elicit specific responses from target systems, aiming to determine open or filtered ports.

2. Service Version Detection: Nmap can probe target services to determine their versions and identify potential vulnerabilities. By using the "-SV" flag, Nmap sends specific probes to target ports and matches the responses against its version database. 3. Provide a clear description: Write a concise and descriptive summary of the issue. Explain what is happening and what is expected to happen. Avoid ambiguous or vague language and be as specific as possible.

4. Include steps to reproduce: Provide a step-by-step guide to reproduce the bug. List the exact actions, inputs, and conditions necessary to trigger the problem. This helps developers follow the same steps to reproduce and investigate the issue.

5. Include screenshots or recordings (if applicable): If visual evidence helps illustrate the bug, capture relevant screenshots, screen recordings, or videos. These visuals can provide additional context and make it easier for developers to understand the issue.

6. Include error messages or logs: If the bug produces error messages or generates log files, include them in the bug report. Error messages and logs contain valuable information that can assist developers in identifying the root cause of the issue.

7. Provide expected behavior: Clearly state what the expected behavior of the software should be. This helps developers upper solid the desired outcome and compare it to the actual behavior.

8. Include impact and reverity: Assess to impact and severity of the bug. Consider how the bugatletts the softwar (a conctionality, usability, security, or performance. Assign a severity level, such as low, medium, or high, to help prioritize the resolution.

8. Submit the bug report: Depending on the software development process, bug reports can be submitted through bug tracking systems, issue trackers, or directly to the development team. Follow the organization's guidelines for submitting bug reports.

### How do websites get hacked

Websites can be hacked through various vulnerabilities and attack vectors. Here are some common ways websites can be compromised: - Operating Systems: Knowledge of both Windows and Linux operating systems is valuable, as different bug bounty programs may require testing on different platforms.

- Web Technologies: Familiarity with web technologies such as HTML, CSS, XML, and JavaScript is crucial for understanding website vulnerabilities.

- Programming Basics: Basic knowledge of programming languages, including syntax and functionality, is necessary for analyzing code and identifying vulnerabilities.

### CHAPTER 4: Choosing a Path

- Website Penetration Testing: One path involves specializing in website penetration testing.

Mobile Penetration Testing: Another path focuses on mobile application security testing.
Desktop Penetration Testing: The thy Down involves exploring vulnerabilities in

desktop applications or soft

sed on personal interest and focusing on one electing rea allows for skill development and specialization.

### **CHAPTER 5: Resources**

- Books: Books provide in-depth knowledge and insights into bug bounty hunting. *Many resources can be found online for free.* 

- Blogs: Reading blogs and articles written by bug hunters can provide valuable insights into their experiences, methodologies, and mindset.

- YouTube Playlists: YouTube channels dedicated to ethical hacking and bug bounty hunting often offer informative videos and playlists.

- Writeups: Examining writeups from bug bounty platforms like HackerOne and Bugcrowd provides practical knowledge of vulnerabilities and exploitation techniques.

- GitHub: GitHub is a valuable resource for finding tools, writeups, and other informative content related to bug bounty hunting.

### CHAPTER 6: How to Practice

- Capture The Flags (CTFs): CTFs are practical challenges that simulate real-world scenarios, allowing participants to practice their skills in a controlled environment.

- Vulnerable Machines: Using platforms like DVWA (Damn Vulnerable Web Application) or WebGoat provides hands-on experience with testing vulnerabilities in specific applications or websites.

### CHAPTER 7: Tools to Use

- Burp Suite: Burp Suite is a critical tool for web application security testing and should be mastered for effective bug hunting.

- Nmap: Nmap is a widely used network scanning too for disovering hosts and services on a network.

- Dirbuster: Dirbuster helps in finding nidden diretorns on websites, aiding in the identification of notential valuerabilities

Netter: Netcat is a varsation etworking utility used for establishing connections, port scanning, and file transfers.

- Sublister: Sublister is a tool used for enumerating sub-domains, which can reveal additional targets for testing.

### CHAPTER 8: Choosing a Platform

- Company Bounty Pages: Many companies have dedicated bug bounty programs listed on their websites, allowing direct interaction and reporting.

- HackerOne & Bugcrowd: These platforms act as intermediaries between bug hunters and companies, hosting bug bounty programs and facilitating bug reporting.

### CHAPTER 9: Creating a Systematic Way

- Starting with Information Gathering: Information gathering is a crucial first step in bug bounty hunting, providing insights into the target system and potential vulnerabilities.

- Defined Procedure: Creating a structured procedure for penetration testing helps ensure thorough and systematic testing, reducing the chances of overlooking critical vulnerabilities.

- Properly Following the Procedure: Consistently following the established procedure ensures comprehensive testing and accurate bug reporting.

- Reporting: Bug reports should be descriptive, detailed, and informative, clearly explaining the bug, its potential impact, and possible remedies.

- Selecting the Right Severity Level: Assigning the appropriate severity level to the reported bug ensures accurate prioritization and appropriate rewards

### CHAPTER 10: Important Skills Required

esale.co.ü - Basic Programming Skills: Provide S gramming skills helps in understanding code and identifying vulnerabilitie

g Skills: Understanding how networks function and data transfer occurs is essential for affective bug hunting.

Knowledge of Vulnerabilities & Exploitation: Familiarity with various vulnerabilities and exploitation techniques allows for comprehensive bug identification and reporting.

- Explaining Bug Impacts: Articulating the potential impact of a bug and how an attacker could exploit it is crucial for bug reports.

-----Congratulation -----The End -----Congratulation -----